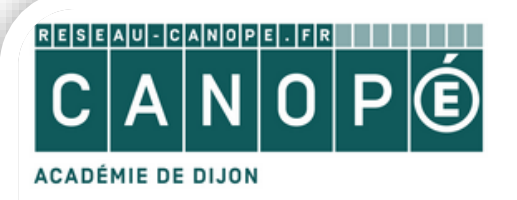

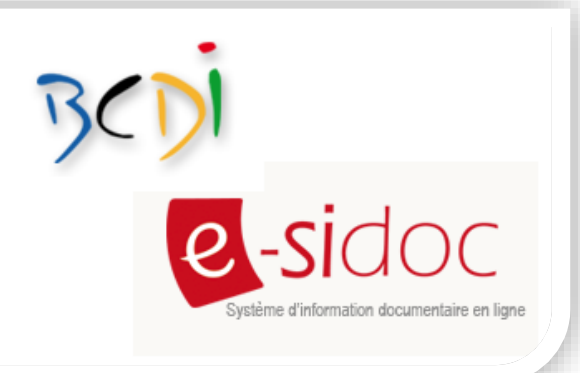

## accompagnement BCDI / e-sidoc

# Restaurer une sauvegarde BCDI

#### Principes :

- Procédure à utiliser si vous avez perdu des données
- Arrêter le serveur BCDI (serveur de requête) et le connecteur e-sidoc : si le serveur de Bcdi est installé en tant que service Windows, arrêtez ce service. Faites de même avec le connecteur e-sidoc, si celui-ci est également installé en service
- Prendre la sauvegarde la plus récente
- La sauvegarde étant compressée (.zip), il faut disposer d'un logiciel de décompression sur le poste depuis lequel vous accédez au répertoire BcdiServ (sur le serveur d'établissement, en règle général)

*Note : Il faut donc avoir accès au serveur (ou demander à un informaticien) si BcdiServ n'est pas sur votre poste.* 

### 1/ Décompresser la sauvegarde dans BcdiServ

• Coller le dossier de sauvegarde dans le dossier BcdiServ (à la suite des autres dossiers et fichiers) :

| chier <u>E</u> dition <u>A</u> ffichage                                    | <u>O</u> utils <u>?</u> |                  |                     |        |  |  |
|----------------------------------------------------------------------------|-------------------------|------------------|---------------------|--------|--|--|
| Organiser 🔻 Inclure dans la bibliothèque 👻 Partager avec 👻 Nouveau dossier |                         |                  |                     |        |  |  |
| 🔆 Favoris                                                                  | Nom                     | Modifié le       | Туре                | Taille |  |  |
| 📃 Bureau                                                                   | 鷆 aide                  | 01/10/2015 14:47 | Dossier de fichiers |        |  |  |
| 📃 Emplacements récer                                                       | 퉬 Base Apercu           | 01/10/2015 14:47 | Dossier de fichiers |        |  |  |
| 🚺 Téléchargements                                                          | 퉬 Base Initiale         | 01/10/2015 14:47 | Dossier de fichiers |        |  |  |
|                                                                            | 퉬 Cache                 | 15/03/2013 10:51 | Dossier de fichiers |        |  |  |
| 词 Bibliothèques                                                            | 퉬 data                  | 01/10/2015 14:47 | Dossier de fichiers |        |  |  |
| Documents                                                                  | 鷆 demo                  | 01/10/2015 14:47 | Dossier de fichiers |        |  |  |
| 📔 Images                                                                   | 퉬 images                | 01/10/2015 14:47 | Dossier de fichiers |        |  |  |
| 🚽 Musique                                                                  | 퉬 Macros                | 01/10/2015 14:51 | Dossier de fichiers |        |  |  |
| 🛃 Vidéos                                                                   | 퉬 Modeles               | 01/10/2015 14:48 | Dossier de fichiers |        |  |  |
|                                                                            | 鷆 prog                  | 04/01/2016 15:32 | Dossier de fichiers |        |  |  |
| 🖳 Ordinateur                                                               | 퉬 Rapports              | 01/10/2015 14:51 | Dossier de fichiers |        |  |  |
| 🏭 OS (C:)                                                                  | 퉬 Statistiques          | 01/10/2015 14:51 | Dossier de fichiers |        |  |  |
| 🖵 home (\\Samba) (H:                                                       | 鷆 temp                  | 04/01/2016 15:32 | Dossier de fichiers |        |  |  |
| 🖵 partage (\\Samba) (F                                                     | 퉬 TravPerso             | 01/10/2015 14:48 | Dossier de fichiers |        |  |  |
|                                                                            | DEISREG.ISR             | 04/12/2007 12:18 | Fichier ISR         | 1 Ko   |  |  |
| 📬 Réseau                                                                   | SREG32.DLL              | 08/04/1999 11:18 | Extension de l'app  | 48 Ko  |  |  |

Canopé Dijon – Documentation – Laure Luchez

• Faire un clic droit sur le dossier de sauvegarde puis cliquer sur « Extraire tout » :

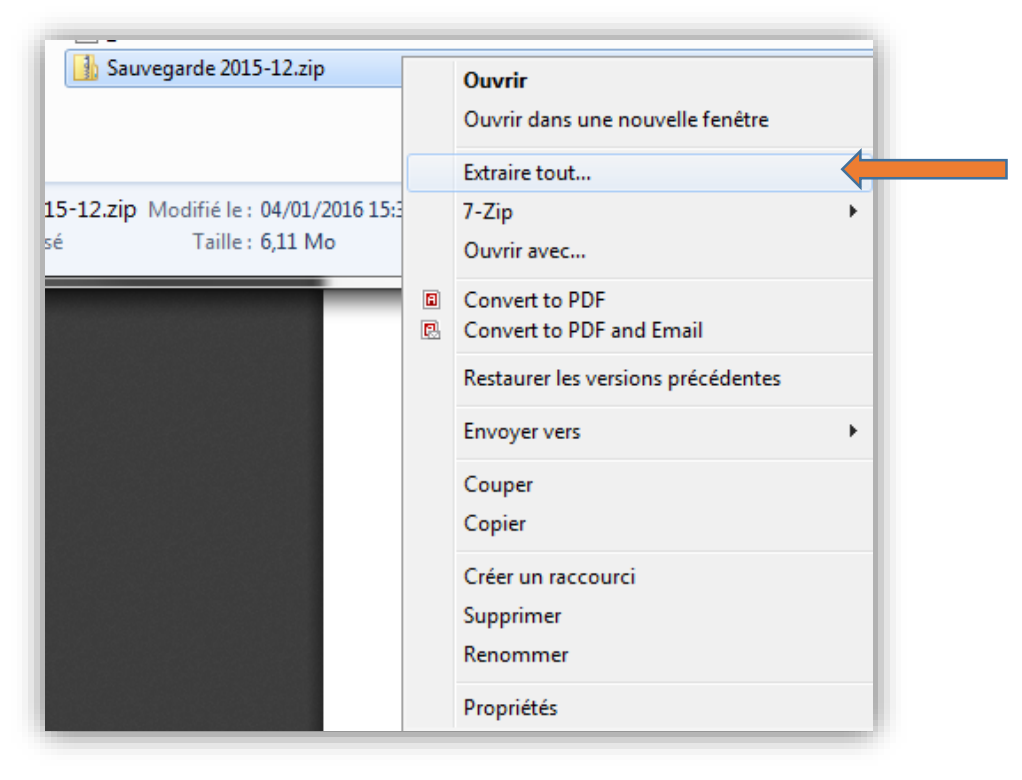

#### • Cliquer sur « Extraire »

La sauvegarde se décompressera dans BcdiServ et dans le sous-dossier proposé : il portera le même nom que votre dossier de sauvegarde :

| r                                                            |                    |
|--------------------------------------------------------------|--------------------|
| the Device State of the State of Column                      | ×                  |
| Extraire les dossiers compressés                             |                    |
| Sélectionner une destination et extraire les fichiers        |                    |
| Les fichiers seront extraits dans ce dossier :               |                    |
| C:\BcdiServ\Sauvegarde 2015-12                               | P <u>a</u> rcourir |
| Afficher les dossiers extraits une fois l'opération terminée |                    |
|                                                              | Extraire Annuler   |

• A la fin de l'extraction, le dossier décompressé s'ouvre (il contient les fichiers et dossiers de la sauvegarde) : vous pouvez le fermer

### 2/ Remplacer votre dossier « data »

#### Note : par défaut, le dossier « data » est la base « principale » de votre BCDI.

Il a peut-être été renommé avec le nom de votre établissement : dans ce cas, remplacer le mot « data » ci-dessous par le nom de votre base principale.

- Dans le dossier « BcdiServ »
- Renommer votre dossier « data » en le nommant : « data2 »
- Puis renommer votre dossier de sauvegarde décompressé (pas le zip !) en le nommant : « data »

| erectory                                                                   |                          | a. B manafragar A. B M | and an an an an an an an an an an an an an |  |  |  |  |
|----------------------------------------------------------------------------|--------------------------|------------------------|--------------------------------------------|--|--|--|--|
| C C:) ► BcdiServ ►                                                         |                          |                        |                                            |  |  |  |  |
| Eichier Edition Affichage Outils ?                                         |                          |                        |                                            |  |  |  |  |
| Organiser 🔻 Inclure dans la bibliothèque 👻 Partager avec 👻 Nouveau dossier |                          |                        |                                            |  |  |  |  |
| 🔆 Favoris                                                                  | Nom                      | Modifié le             | Туре                                       |  |  |  |  |
| 🧮 Bureau                                                                   | 퉬 aide                   | 01/10/2015 14:47       | Dossier de fichiers                        |  |  |  |  |
| 📃 Emplacements récer                                                       | 퉬 Base Apercu            | 01/10/2015 14:47       | Dossier de fichiers                        |  |  |  |  |
| 🐌 Téléchargements                                                          | 퉬 Base Initiale          | 01/10/2015 14:47       | Dossier de fichiers                        |  |  |  |  |
|                                                                            | 퉬 Cache                  | 15/03/2013 10:51       | Dossier de fichiers                        |  |  |  |  |
| 🥃 Bibliothèques                                                            | 鷆 data                   | 04/01/2016 15:53       | Dossier de fichiers                        |  |  |  |  |
| Documents                                                                  | 🌗 data2                  | 01/10/2015 14:47       | Dossier de fichiers                        |  |  |  |  |
| 📔 Images                                                                   | 🍌 demo                   | 01/10/2015 14:47       | Dossier de fichiers                        |  |  |  |  |
| 🁌 Musique                                                                  | 鷆 images                 | 01/10/2015 14:47       | Dossier de fichiers                        |  |  |  |  |
| 🛃 Vidéos                                                                   | 🌗 Macros                 | 01/10/2015 14:51       | Dossier de fichiers                        |  |  |  |  |
|                                                                            | 🌗 Modeles                | 01/10/2015 14:48       | Dossier de fichiers                        |  |  |  |  |
| 🖳 Ordinateur                                                               | 鷆 prog                   | 04/01/2016 16:01       | Dossier de fichiers                        |  |  |  |  |
| 🏭 OS (C:)                                                                  | 퉬 Rapports               | 01/10/2015 14:51       | Dossier de fichiers                        |  |  |  |  |
| 🚽 home (\\Samba) (H:                                                       | 🌗 Statistiques           | 01/10/2015 14:51       | Dossier de fichiers                        |  |  |  |  |
| 🚽 partage (\\Samba) (F                                                     | 퉬 temp                   | 04/01/2016 16:01       | Dossier de fichiers                        |  |  |  |  |
|                                                                            | 鷆 TravPerso              | 01/10/2015 14:48       | Dossier de fichiers                        |  |  |  |  |
| 횎 Réseau                                                                   | DEISREG.ISR              | 04/12/2007 12:18       | Fichier ISR                                |  |  |  |  |
|                                                                            | ISREG32.DLL              | 08/04/1999 11:18       | Extension de l'app                         |  |  |  |  |
|                                                                            | 🌗 Sauvegarde 2015-12.zip | 04/01/2016 15:32       | Dossier compressé                          |  |  |  |  |
|                                                                            |                          |                        |                                            |  |  |  |  |

### 3/ Vérifier que votre sauvegarde fonctionne correctement

- Dans BcdiServ : ouvrir « Prog »
- puis double-cliquer sur « BcdiC.exe » :

| Image: Second second secon |                             |                  |                     |  |  |  |
|----------------------------------------------------------------------------------------------------|-----------------------------|------------------|---------------------|--|--|--|
|                                                                                                    |                             |                  |                     |  |  |  |
| 🔆 Favoris                                                                                                    | Nom                         | Modifié le       | Туре                |  |  |  |
| 📃 Bureau                                                                                                    | 鷆 Electre                   | 15/03/2013 10:46 | Dossier de fichiers |  |  |  |
| 🗓 Emplacements récer                                                                                                    | 퉬 RepMAJ                    | 01/10/2015 14:50 | Dossier de fichiers |  |  |  |
| 鵳 Téléchargements                                                                                                    | 🚳 7za.dll                   | 25/03/2010 20:34 | Extension de l'app  |  |  |  |
|                                                                                                    | AdmDef.Dat                  | 01/09/2014 08:52 | Fichier DAT         |  |  |  |
| 词 Bibliothèques                                                                                                    | AdmDef240.Dat               | 26/03/2013 14:05 | Fichier DAT         |  |  |  |
| Documents                                                                                                    | 📄 AdmPar.Dat                | 04/01/2016 16:23 | Fichier DAT         |  |  |  |
| 📔 Images                                                                                                    | 🕘 AdmPar.svg                | 14/02/2012 12:30 | Document SVG        |  |  |  |
| 🁌 Musique                                                                                                    | 📋 Autorite.txt              | 23/10/2014 13:50 | Document texte      |  |  |  |
| Vidéos                                                                                                    | 📋 AutoriteDémo.txt          | 10/04/2012 15:11 | Document texte      |  |  |  |
|                                                                                                    | AutoritePrincipale.txt      | 18/12/2014 18:08 | Document texte      |  |  |  |
| 🖳 Ordinateur                                                                                                    | 📔 AutoriteTravail perso.txt | 14/10/2014 16:17 | Document texte      |  |  |  |
| 🏭 OS (C:)                                                                                                    | 🝺 Bcdi.Htm                  | 27/06/2012 12:04 | Firefox HTML Doc    |  |  |  |
| 🕎 home (\\Samba) (H:                                                                                                    | 📄 Bcdi.Txt                  | 27/06/2012 12:04 | Document texte      |  |  |  |
| ⋥ partage (\\Samba) (F                                                                                                    | 또쳁 BcdiC.exe                | 30/06/2015 23:02 | Application         |  |  |  |
|                                                                                                    | 💼 BcdiC.INI                 | 04/01/2016 15:56 | Paramètres de co    |  |  |  |
| 📬 Réseau                                                                                                    | 🗊 Bcdizip.exe               | 08/12/2008 21:33 | Application         |  |  |  |
|                                                                                                    | 💰 bcdizip.htm               | 14/03/2006 11:21 | Firefox HTML Doc    |  |  |  |
|                                                                                                    | <sup>∞</sup> d ClientC.exe  | 30/06/2015 23:03 | Application         |  |  |  |
|                                                                                                    | 💼 clientC.INI               | 07/04/2015 10:45 | Paramètres de co    |  |  |  |
|                                                                                                    | XV college ico              | 22/02/2006 12:51 | Icôpe               |  |  |  |

- Se connecter en GESTION
  - o Vérifier les derniers prêts dont vous vous souvenez
  - Vérifier les dernières saisies
  - o Effectuer un prêt puis un retour sur votre fiche emprunteur

### 3/ Supprimer les dossiers inutiles

#### Si votre sauvegarde fonctionne bien, fermez BCDI.

Vous pouvez supprimer les dossiers suivants dans BcdiServ :

- Votre ancienne base renommée « data2 »
- Votre dossier de sauvegarde compressé : « sauvegarde 2015-12.zip » (dans cet exemple)

# Vous pouvez alors relancer le serveur (ou redémarrer le service) BCDI ainsi que le connecteur e-sidoc (ou le service du connecteur).

\_